San \* Untitled Project [HD 1080p 25 fps] - OpenShot Video Editor

| <u>File E</u> dit Title View Help |                                                                                           |
|-----------------------------------|-------------------------------------------------------------------------------------------|
| 🗄 🖪 🛤 🦘 🎓 🕂 🖀 📾 🧶                 |                                                                                           |
| Project Files 28 28               | Video Preview                                                                             |
| Show All Video Audio Image Filter |                                                                                           |
| Name Tags                         | ΜΑΝΕΠΙΣΤΗΜΙΟ ΔΥΤΙΚΗΣ ΜΑΚΕΔΟΝΙΑΣ                                                           |
|                                   | ΤΜΗΜΑ ΕΠΙΚΟΙΝΩΝΙΑΣ & ΨΗΦΙΑΚΩΝ ΜΕΣΩΝ                                                       |
|                                   |                                                                                           |
|                                   |                                                                                           |
|                                   |                                                                                           |
|                                   | επεξεονασία βίντεο                                                                        |
|                                   | επεςεργασία μιντεσ                                                                        |
|                                   | στο OPENSHOT                                                                              |
|                                   |                                                                                           |
|                                   |                                                                                           |
|                                   |                                                                                           |
|                                   | ΑΡΧΕΣ ΕΠΕΞΕΡΓΑΣΙΑΣ ΒΙΝΤΕΟ & ΗΧΟΥ                                                          |
|                                   |                                                                                           |
|                                   |                                                                                           |
|                                   |                                                                                           |
|                                   | 144 44 <b>b</b> bb bbi                                                                    |
| Project Files Transitions Effects |                                                                                           |
| Timeline                          |                                                                                           |
| + <b>&gt;</b> %   7 K > + • 0     | I 15 second                                                                               |
|                                   | 00.02.00 00.02:15 00.02:30 00.02:45 00:03:00 00:03:15 00:03:30 00:03:45 00:04:00 00:04:15 |
| Track 2                           |                                                                                           |
|                                   |                                                                                           |
| V Track 1                         |                                                                                           |
|                                   |                                                                                           |
|                                   |                                                                                           |

# αποθήκευση αρχείου (project)

| S * Untitled Project [HD 1          | 080p 25 fps] - OpenShot Vid | deo Editor |
|-------------------------------------|-----------------------------|------------|
| <u>File</u> <u>E</u> dit Title View | Help                        |            |
| 🛛 🛃 New Project                     | Ctrl+N                      |            |
| 📄 🚞 Open Project                    | Ctrl+O                      |            |
| Recent Projects                     | Þ                           |            |
| 🐸 Save Project                      | Ctrl+S                      |            |
| 🔯 Save Project As                   | Ctrl+Shift+S                |            |
| 🕂 Import Files                      | Ctrl+F                      |            |
| Choose Profile                      | Ctrl+P                      |            |
| 📧 Import Project                    | Þ                           |            |
| 🛑 Export Project                    | Þ                           |            |
| 😈 Quit                              | Ctrl+Q                      |            |
|                                     |                             |            |
|                                     |                             |            |

#### οι διαστάσεις του project

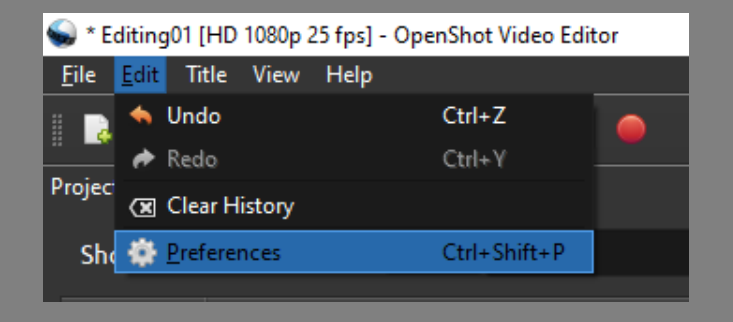

ανάλογα και με τις διαστάσεις και τα καρέ/δευτερόλεπτο (τρ.) που έχουν τα αρχεία βίντεο που γύρισα, επιλέγω και τις αντίστοιχες ρυθμίσεις για το project, ώστε να μην κολλάει στο export.

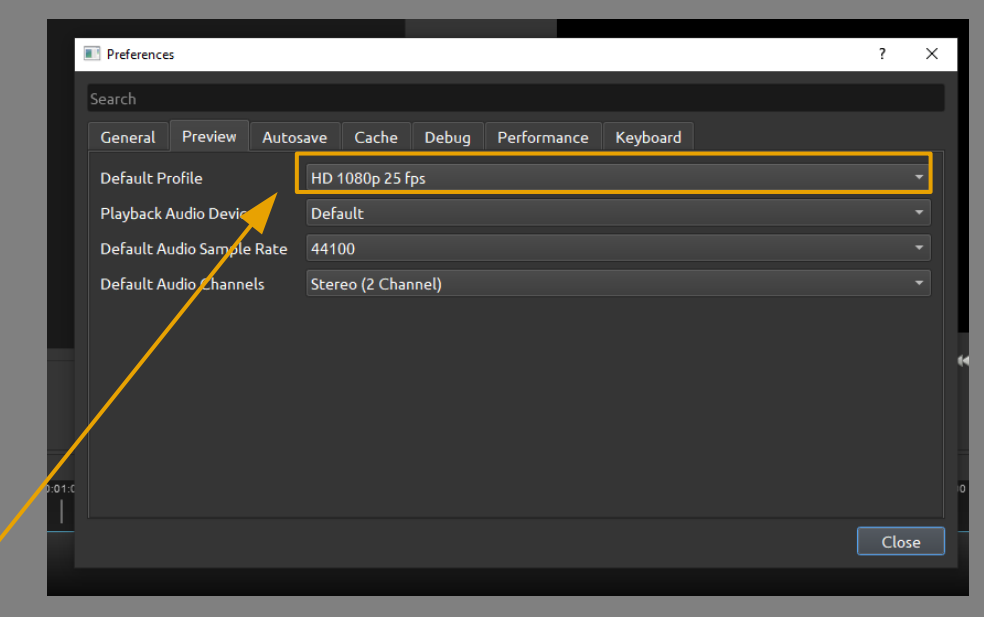

# εισαγωγή αρχείων (IMPORT)

| 6  | D E          | diting01 [HD 1080p 25 f                                    | ps] - OpenShot Video Edit | tor |
|----|--------------|------------------------------------------------------------|---------------------------|-----|
|    | <u>F</u> ile | <u>E</u> dit Title View H                                  | lelp                      |     |
|    | è            | New Project                                                | Ctrl+N                    |     |
| H. | È            | Open Project                                               | Ctrl+O                    |     |
| Ľ  |              | Recent Projects                                            | Þ                         |     |
| L  | Ψ.           | Save Project                                               | Ctrl+S                    |     |
| L  | V            | Save Project As                                            | Ctrl+Shift+S              |     |
|    | 4            | Incoment Films                                             | Ctrl+ E                   |     |
|    |              | import Files                                               | Cuitti                    |     |
| ľ  |              | Choose Profile                                             | Ctrl+P                    |     |
|    |              | Choose Profile<br>Import Project                           | Ctrl+P                    |     |
|    |              | Choose Profile<br>Import Project<br>Export Project         | Ctrl+P                    |     |
|    |              | Choose Profile<br>Import Project<br>Export Project<br>Quit | Ctrl+P                    |     |
|    |              | Choose Profile<br>Import Project<br>Export Project<br>Quit | Ctrl+P<br>Ctrl+Q          |     |

| 6  | Ed   | liting01     | 1 (HD 1  | 080p 2 | 5 fps] - | OpenSho | t Video Edit | or |
|----|------|--------------|----------|--------|----------|---------|--------------|----|
| F  | ile  | <u>E</u> dit | Title    | View   | Help     |         |              |    |
|    | è    |              | <b>8</b> |        | <b></b>  | +       |              | •  |
| Pr | ojec | t Files      |          |        |          | Imp     | ort Files    |    |
|    | Sh   | ow All       | Vid      | eo A   | ludio    | Image   | Filter       |    |
|    |      |              | Na       | me     |          |         |              |    |
|    |      |              |          |        |          |         |              |    |

μπορώ να κάνω import αρχεία:

- βίντεο
- εικόνας (καί καρτέλες τίτλων)
- ήχου (αφήγηση, μουσική)

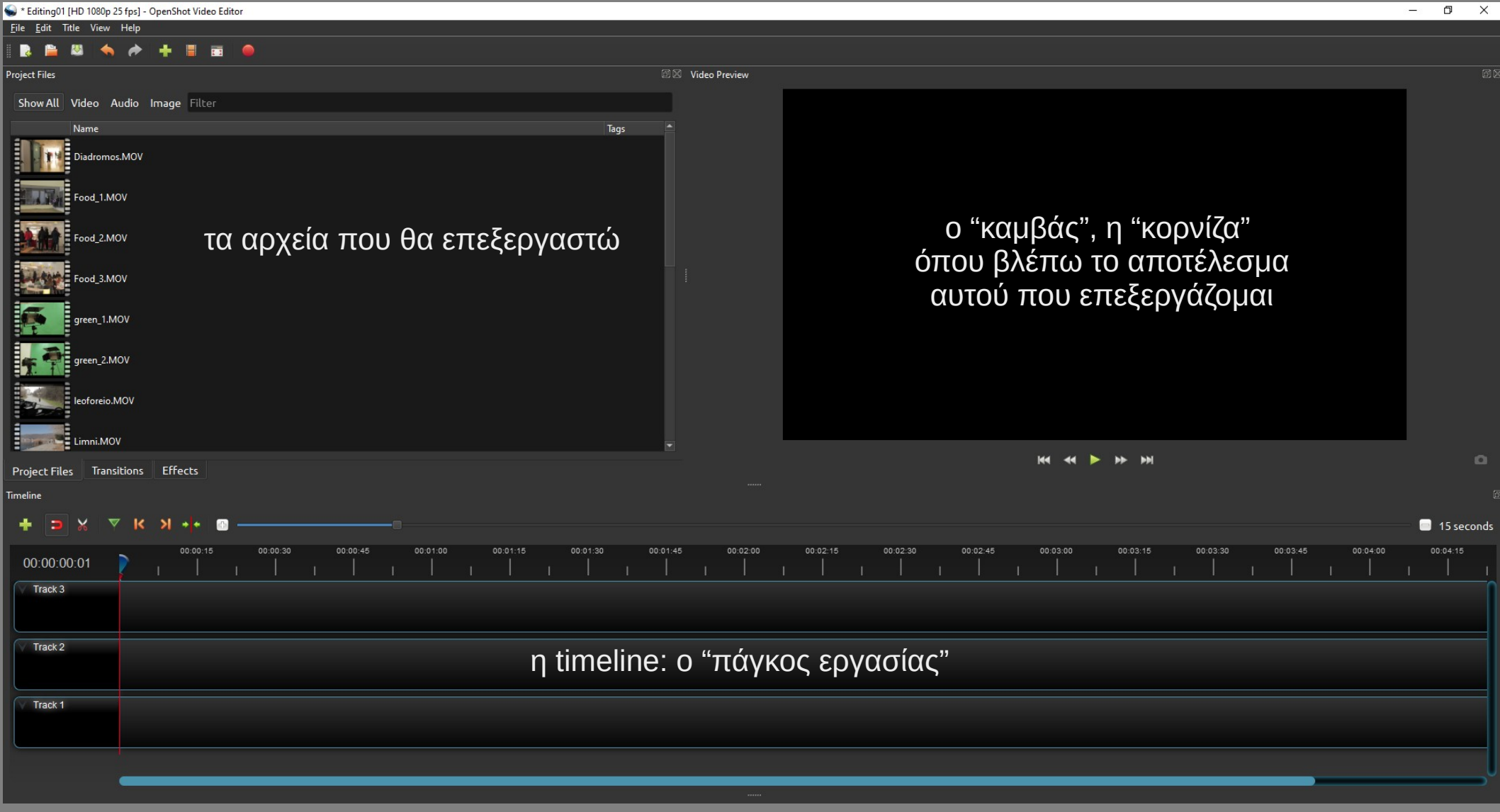

# εισαγωγή αρχείου στην timeline

| S * Editing01 [HD 1080p 25 fps] - OpenShot Video Editor<br>File Edit Title View Help |        |        |
|--------------------------------------------------------------------------------------|--------|--------|
|                                                                                      |        |        |
| Project Files                                                                        |        | 🛛 Vide |
| Show All Video Audio Image Filter                                                    |        |        |
| Name lags                                                                            |        |        |
|                                                                                      |        |        |
|                                                                                      |        |        |
| 001_2.МОУ                                                                            |        |        |
| OUT,3.MOV                                                                            |        |        |
| Soft.mp3                                                                             |        |        |
| Titloi_01.svg                                                                        |        |        |
| TitloiAnis_card_SAMPLE.pg                                                            |        |        |
|                                                                                      |        |        |
| Project Files Transitions Effects                                                    |        |        |
| Timeline                                                                             |        |        |
| + ЭХ ▼КЯ+ ■                                                                          |        |        |
|                                                                                      | 00:01: | 45<br> |
| Track 3                                                                              |        |        |
|                                                                                      |        |        |
|                                                                                      |        |        |
| Track 1                                                                              |        |        |
|                                                                                      |        |        |
|                                                                                      |        |        |

επιλέγω το αρχείο που θέλω να επεξεργαστώ και το "σέρνω" κάτω, στην timeline

#### cut

#### τοποθετώ τον κέρσορα στο σημείο από το οποίο θέλω να ξεκινάει το clip

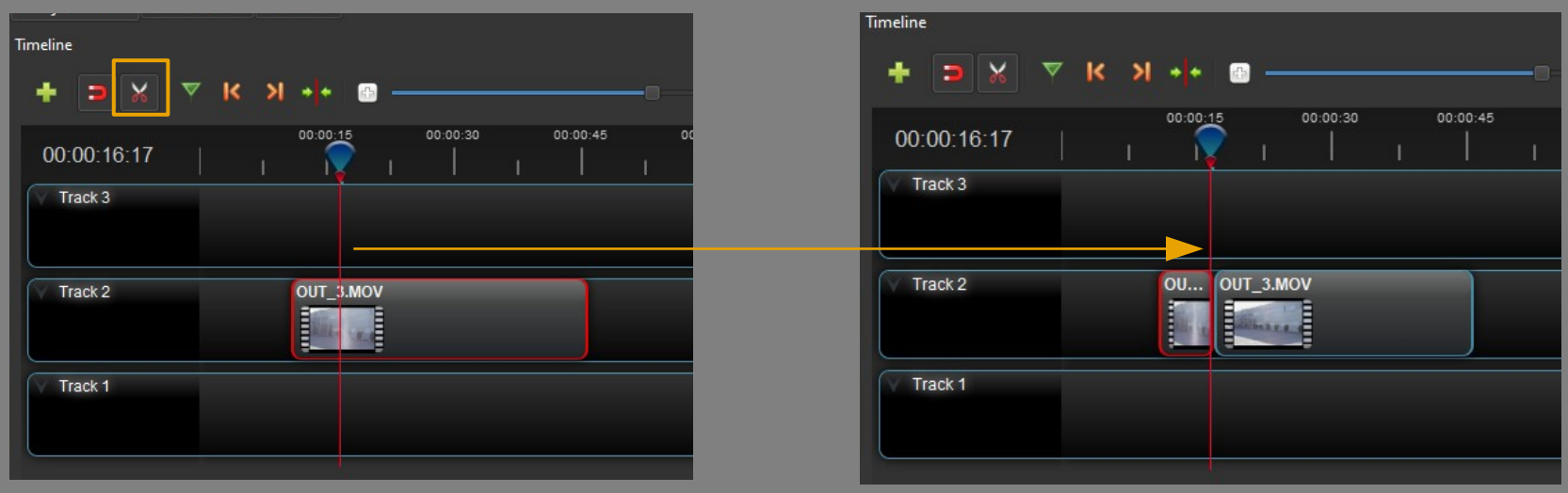

με το ψαλίδι κόβω στο σημείο που έχω επιλέξει

#### cut

#### τοποθετώ τον κέρσορα στο σημείο από το οποίο θέλω να ξεκινάει το clip

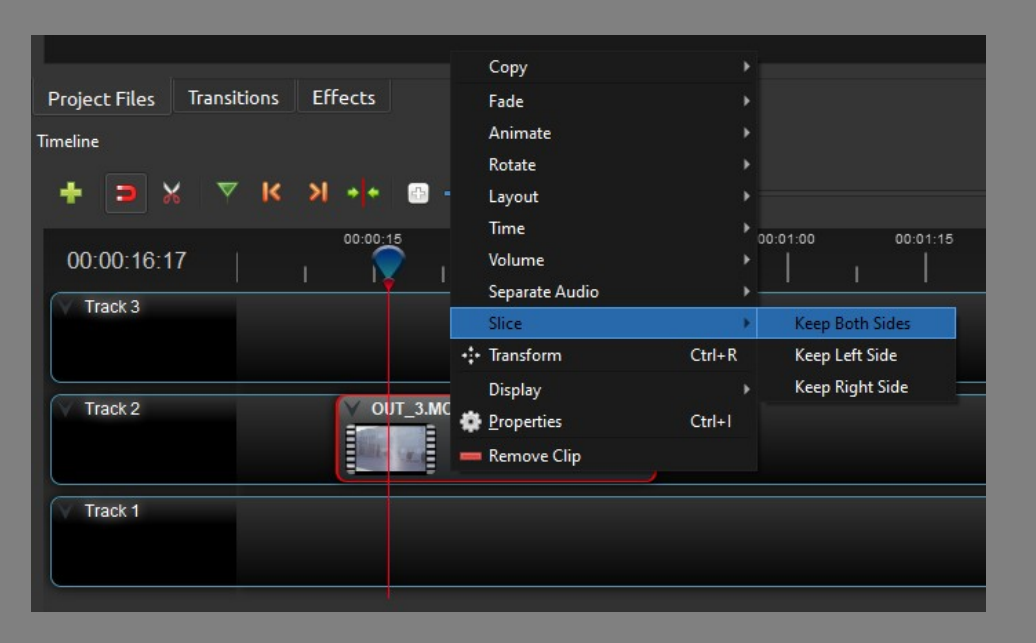

με δεξί κλικ επιλέγω "slice", και στη συνέχεια είτε κρατάω καί τα δύο μέρη που θα δημιουργηθούν, είτε μόνο το ένα από αυτά

# τριμάρισμα (trimming)

τοποθετώ τον κέρσορα στο σημείο από το οποίο θέλω να ξεκινάει το clip

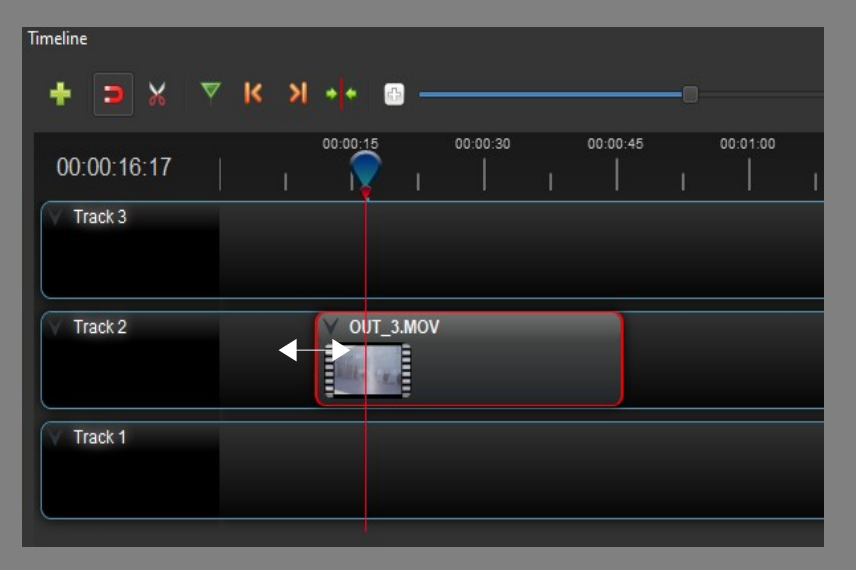

σέρνω την άκρη του clip για να το μικρύνω ή να το μεγαλώσω, αλλάζοντας το σημείο από το οποίο θα ξεκινάει ή αντίστοιχα το σημείο στο οποίο θα τελειώνει

| Transitions         |                   |                |                  |                    |                    |                   |                    |
|---------------------|-------------------|----------------|------------------|--------------------|--------------------|-------------------|--------------------|
| Show All Cor        | nmon Filter       |                |                  |                    |                    |                   |                    |
| Circle in to out    | Circle out to in  | Fade           | Wipe bottom to   | Wipe left to right | Wipe right to left | Wipe top to bot   | 4 squares leftt b  |
| 4 squares right     | Barr ripple 1     | Barr ripple 10 | Barr ripple 11   | Barr ripple 12     | Barr ripple 13     | Barr ripple 2     | Barr ripple 3      |
| Barr ripple 4       | Barr ripple 5     | Barr ripple 7  | Barr ripple 8    | Barr ripple 9      | Big barr           | Big barr shaking2 | Big barr shaking 1 |
| Big cross left barr | Big cross right b | Big losange    | Blinds in to out | Blinds in to out   | Blinds sliding     | Blur left barr    | Blur ray left      |
| Blur ray right      | Blur right barr   | Board 1        | Board 10         | Board 11           | Board 12           | Board 13          | Board 14           |
| Board 2             | Board 3           | Board 4        | Board 5          | Board 6            | Board 7            | Board 8           | Board 9            |
| Boxes 1             | Boxes 10          | Boxes 11       | Boxes 12         | Boxes 13           | Boxes 2            | Boxes 4           | Boxes 5            |
| Project Files       | Transitions Ef    | ffects         |                  |                    | 2005.22005         |                   |                    |

επανωτίζω το δεύτερο clip με το πρώτο, ώστε να συνυπάρχουν για κάποιο χρόνο, τόσο όσο θέλω να διαρκεί η μετάβαση από το ένα πλάνο στο επόμενο

| Timeline    |                 |          |          |          |       |          |          |          |          |        |       |          |          |          |          |
|-------------|-----------------|----------|----------|----------|-------|----------|----------|----------|----------|--------|-------|----------|----------|----------|----------|
| + 🗩 🕺       | <b>▼ K &gt;</b> | ++ 🗈     |          |          |       |          |          |          |          |        |       |          |          |          |          |
| 00:00:42:15 | :15<br>         | 00:00:20 | 00:00:25 | 00:00:30 | 0<br> | 00:00:35 | 00:00:40 | <b>?</b> | 00:00:45 | 00:00: | o<br> | 00:00:55 | 00:01:00 | 00:01:05 | 00:01:10 |
| Track 3     |                 |          |          |          |       |          |          |          |          |        |       |          |          |          |          |
| Track 2     |                 |          |          |          |       |          |          | mon opla | ano.MO\' |        |       |          |          |          |          |
| Track 1     |                 |          | V OUT_3. | MOV      |       |          |          |          |          |        |       |          |          |          |          |
|             |                 |          |          |          |       |          |          |          |          |        |       |          |          |          |          |
|             | _               |          |          |          |       |          |          |          |          |        |       |          |          |          |          |

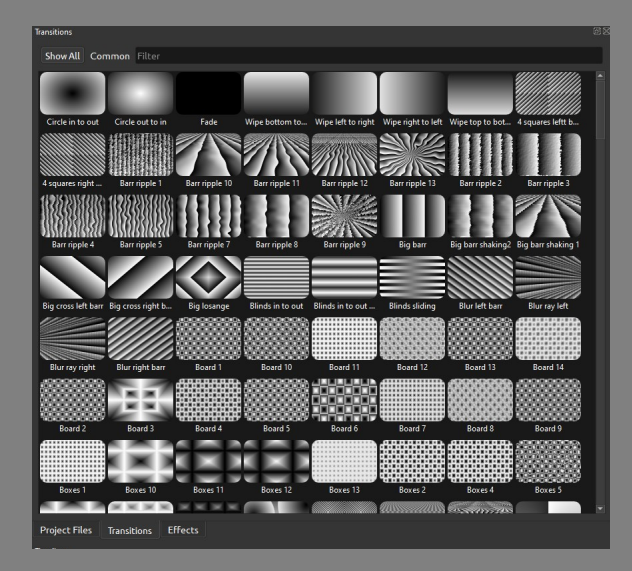

επιλέγω το transition που θέλω και το κατεβάζω στην timeline, πάνω στο clip που βρίσκεται στο πιο πάνω κανάλι (track)

προτιμώμενες μεταβάσεις:

- fade (in / out)
- circle
- wipe
- clock

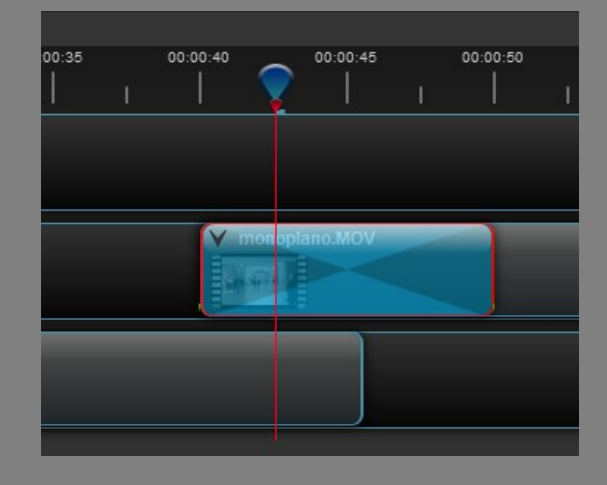

προσαρμόζω τη διάρκεια της μετάβασης στη διάρκεια που συνυπάρχουν τα δύο clips αλλιώς θα βγει MAYPO όπου δεν υπάρχουν KAI TA ΔYO clips, στην αρχή ή στο τέλος της μετάβασης

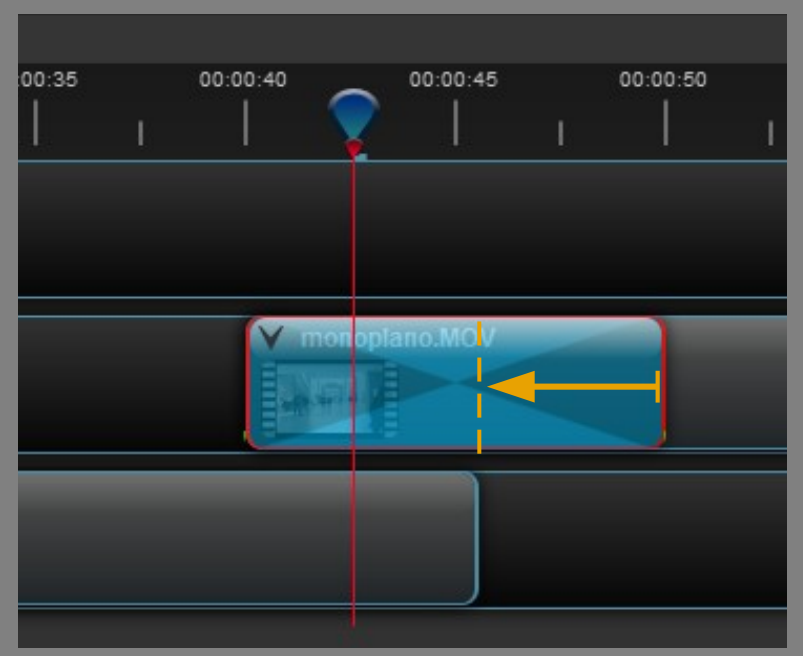

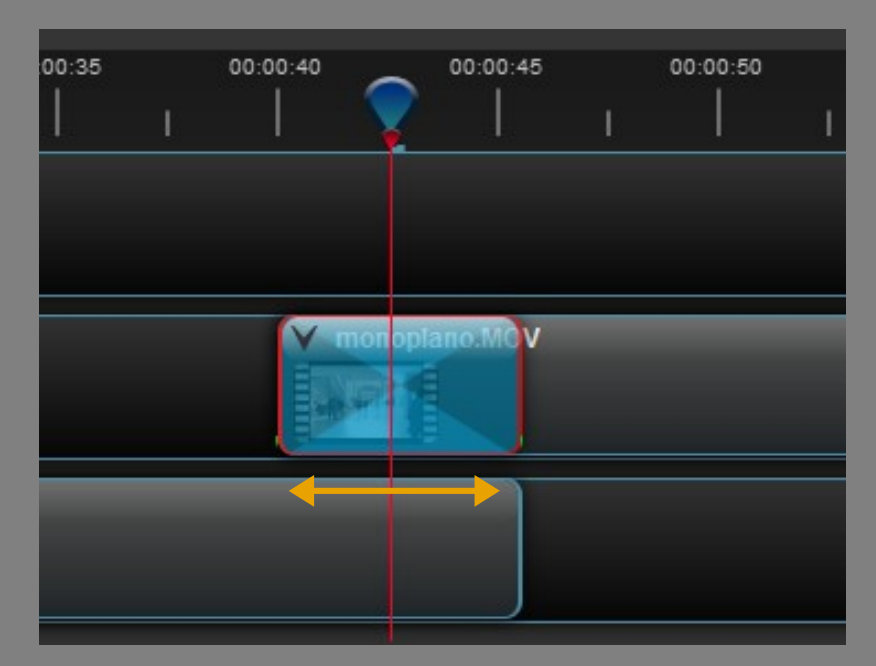

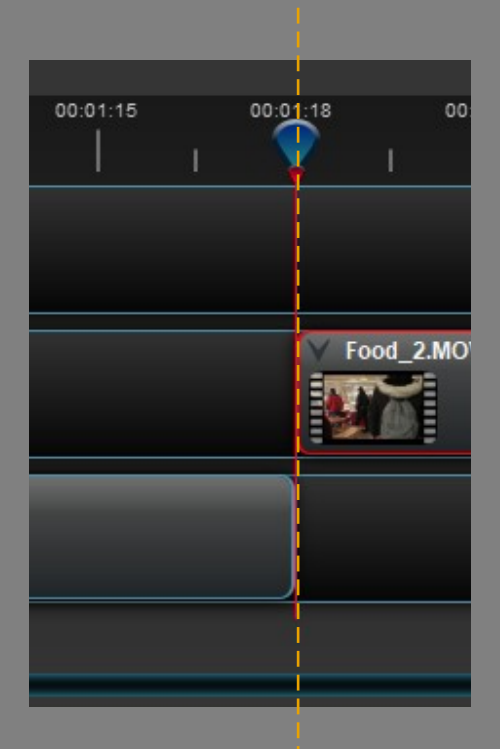

αν δεν θέλω να χρησιμοποιήσω κάποιο transition εφέ για τη μετάβαση από το ένα πλάνο στο επόμενο, αλλά θέλω να ενώνονται με απλό CUT, κάνω πολύ zoom στην timeline και προσέχω να μην αφήσω κενό ούτε ένα καρέ στο σημείο που ενώνονται

#### ΕΦΕ

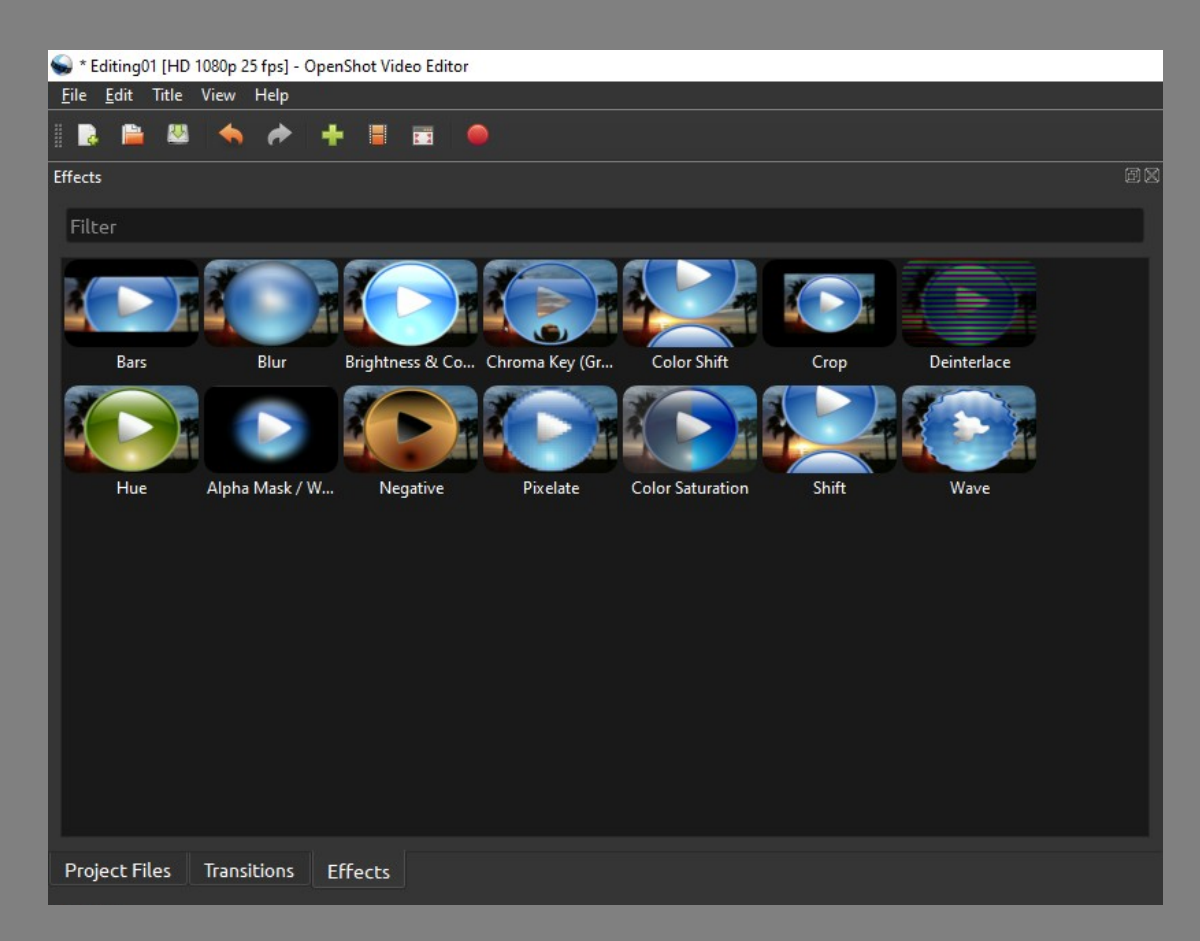

# ΕΦΕ | χρωματική διόρθωση

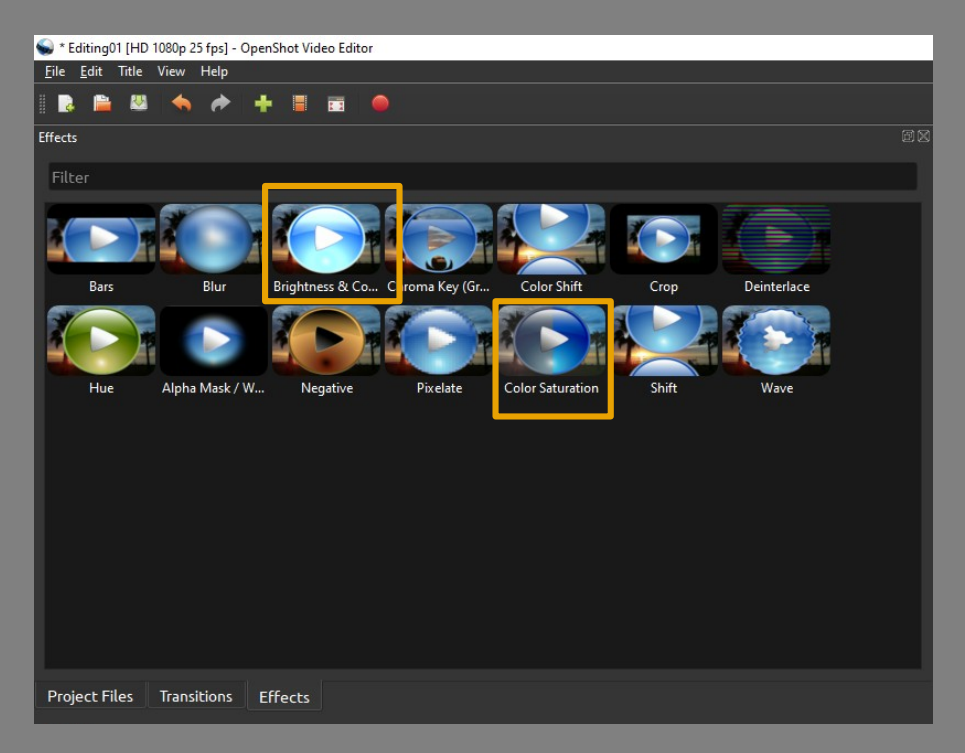

για τη χρωματική διόρθωση του κάθε clip, επιλέγω δύο εφέ: - brightness & contrast

- color saturation

επιλέγω ξεχωριστά το κάθε εφέ και το σέρνω στην timeline, πάνω στο αρχείο/clip που θέλω να επεξεργαστώ

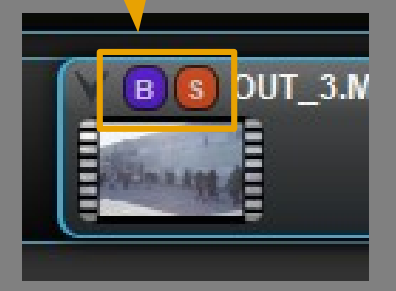

# ΕΦΕ | χρωματική διόρθωση

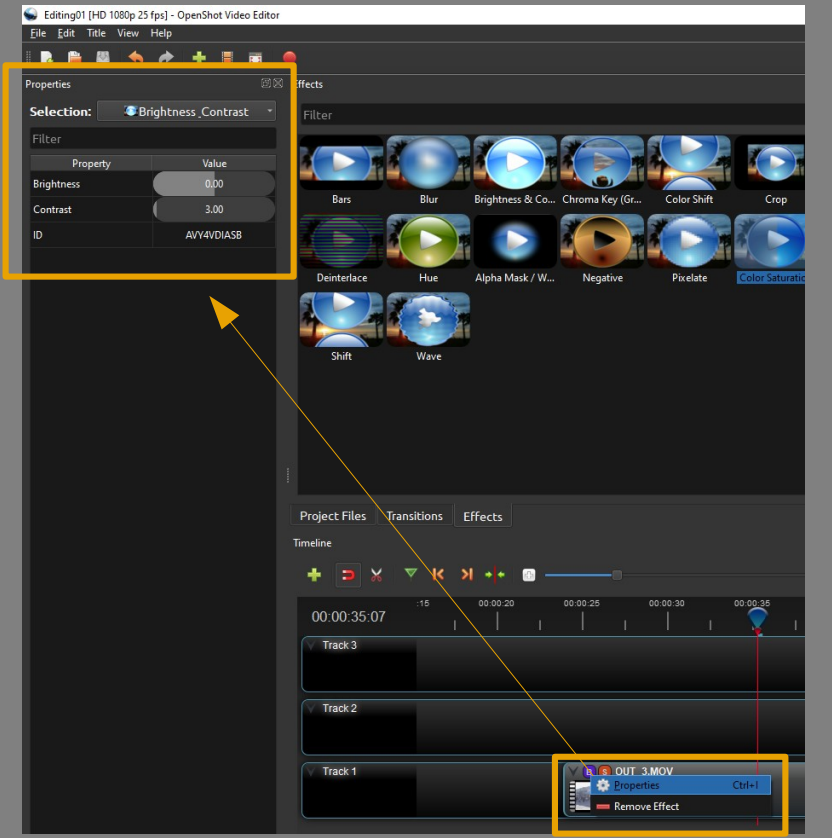

με δεξί κλικ πάνω στο μικρό εικονίδιο του εφέ, επιλέγω **PROPERITES** (ιδιότητες) και ανοίγει αριστερά στην οθόνη παράθυρο με τις ρυθμίσεις

τις αλλαγές που κάνω, τις βλέπω άμεσα στο δεξί παράθυρο

κάνω το ίδιο για όλα τα εφέ, και σε όλα τα clips

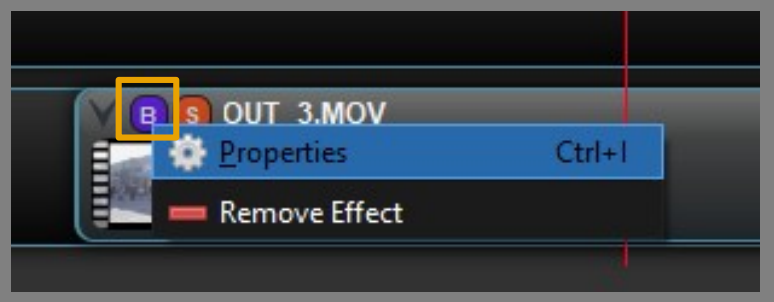

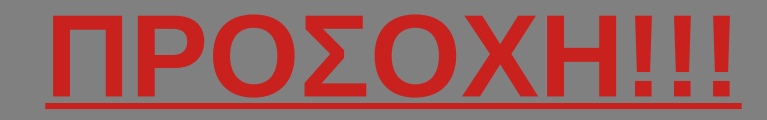

πριν κάνω οποιαδήποτε αλλαγή στις ιδιότητες των αρχείων ή των εφέ στο αριστερό παράθυρο, <u>τοποθετώ τον κέρσορα στην ΑΡΧΗ ΤΟΥ CLIP</u>, ώστε οι νέες ρυθμίσεις που θα κάνω, να εφαρμοστούν σε ολόκληρο το clip

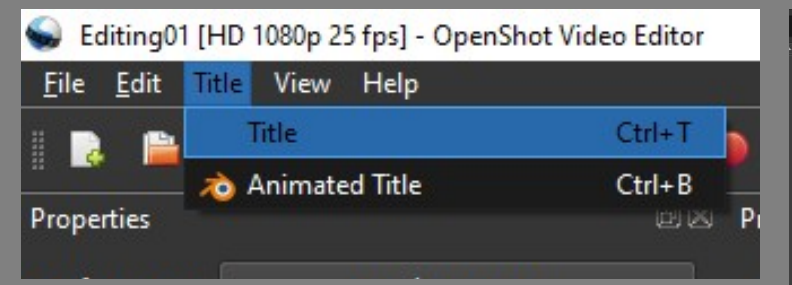

επιλέγω τη μορφή των τίτλων που ταιριάζουν στο ύφος και στη θεματική του βίντεο που επεξεργάζομαι

προτεινόμενοι τίτλοι:

- Gold 1

- Standard 1

| - |                    |                        |                                                                                                    |                                                                                                    |               |                      |                               |
|---|--------------------|------------------------|----------------------------------------------------------------------------------------------------|----------------------------------------------------------------------------------------------------|---------------|----------------------|-------------------------------|
| 6 | Titles             |                        |                                                                                                    |                                                                                                    |               |                      | ? ×                           |
| ( | Choose a Tem       | plate                  |                                                                                                    |                                                                                                    |               |                      |                               |
|   | The Title          | to the                 |                                                                                                    |                                                                                                    | The Title     |                      |                               |
|   | Bar 1              | Bar 2                  | Bar 3                                                                                                    | Bubbles 1                                                                                                    | Bubbles 2     | Camera border        |                               |
|   | Title<br>Selective |                        | CONTRACTOR<br>Transmission<br>Contractors<br>Contractors<br>Contr | Constitutions<br>Detection between the area<br>Detection between the area<br>Detection of the area<br>is a thread and the area<br>is a thread area<br>is a thread<br>is a thread area<br>is a thread area<br>is a |               |                      |                               |
|   | Cloud 1            | Cloud 2                | Creative                                                                                                    | Creative                                                                                                    | Film rating 1 | Film rating 2        | The Title                     |
|   |                    |                        |                                                                                                    |                                                                                                    |               |                      |                               |
|   | Film rating 3      | Film rating 4          | Flames                                                                                                    | Footer 1                                                                                                    | Footer 2      | Footer 3             |                               |
|   |                    |                        |                                                                                                    |                                                                                                    | The Title     | The Title<br>Sub 784 |                               |
|   | Gold 1             | Gold 2                 | Gold bottom                                                                                                    | Gold top                                                                                                    | Gray box 1    | Gray box 2           |                               |
|   |                    |                        |                                                                                                    |                                                                                                    |               | The Title            | File Name: TitleFileName-1    |
|   | The Title          | The Title<br>Sub-Title |                                                                                                    |                                                                                                    |               |                      | Line 1: The Title             |
|   | Gray box 3         | Gray box 4             | Header 1                                                                                                    | Header 2                                                                                                    | Header 3      | Oval 1               | Font: Change Font             |
|   | The Title          | The little             | The Tible                                                                                                    | 111                                                                                                    | Lab film      | Lab fills            | Text: Text Color              |
|   |                    |                        |                                                                                                    | -                                                                                                    |               |                      | Background: Background Color  |
|   | Oval 2             | Oval 3                 | Oval 4                                                                                                    | Post it                                                                                                    | Ribbon 1      | Ribbon 2             | Advanced: Use Advanced Editor |
|   |                    |                        |                                                                                                    |                                                                                                    |               |                      |                               |
|   | Ribbon 3           | Smoke 1                | Smoke 2                                                                                                    | Smoke 3                                                                                                    | Solid color   | Standard 1           |                               |
|   |                    |                        |                                                                                                    |                                                                                                    |               |                      |                               |
|   | Standard 2         | Standard 3             | Standard 4                                                                                                    | Sunset                                                                                                    | Tv rating     |                      |                               |
|   |                    |                        |                                                                                                    |                                                                                                    |               |                      | Save Cancel                   |

μπορώ να δημιουργήσω τίτλους στο OpenShot ή να εισάγω καρτέλα τίτλων με διάφανο (transparent) φόντο από το InkScape (αρχείο PNG)

| 足 Titles               |                         |                                                                                                    |           |               |                                                                                                    | ? ×                           |
|------------------------|-------------------------|----------------------------------------------------------------------------------------------------|-----------|---------------|----------------------------------------------------------------------------------------------------|-------------------------------|
| Choose a Tem           | plate                   |                                                                                                    |           |               |                                                                                                    |                               |
| The Title              | Tribin<br>Sub-Tita      |                                                                                                    |           | The Title     |                                                                                                    |                               |
| Bar 1                  | Bar 2                   | Bar 3                                                                                                    | Bubbles 1 | Bubbles 2     | Camera border                                                                                                    |                               |
| Title<br>Sal Title     |                         | CONTRACT<br>Wat reductions that area<br>"Stored Thirds"<br>Product and an<br>Area Contract and<br>Contract Contract and<br>Contract and<br>Contract and<br>Contract and<br>Contr | CENTRONS  |               | A COMMUNICATION DE CONTRACTO<br>CONTRACTOR DE CONTRACTOR DE |                               |
| Cloud 1                | Cloud 2                 | Creative                                                                                                    | Creative  | Film rating 1 | Film rating 2                                                                                                    | The Title                     |
|                        |                         |                                                                                                    |           |               |                                                                                                    |                               |
| Film rating 3          | Film rating 4           | Flames                                                                                                    | Footer 1  | Footer 2      | Footer 3                                                                                                    |                               |
|                        |                         |                                                                                                    |           | The Title     | The Title<br>Sub-7814                                                                                                    |                               |
| Gold 1                 | Gold 2                  | Gold bottom                                                                                                    | Gold top  | Gray box 1    | Gray box 2                                                                                                    |                               |
|                        |                         |                                                                                                    |           |               | The Title                                                                                                    | File Name: TitleFileName-1    |
| The Title              | The Title<br>Solo Title |                                                                                                    |           |               |                                                                                                    | Line 1: The Title             |
| Gray box 3             | Gray box 4              | Header 1                                                                                                    | Header 2  | Header 3      | Oval 1                                                                                                    | Font: Change Font             |
| The Title<br>Sea Title |                         | The Tible                                                                                                    | 111       |               |                                                                                                    | Text: Text Color              |
| Oval 2                 | Oval 3                  | Oval 4                                                                                                    | Post it   | Ribbon 1      | Ribbon 2                                                                                                    | Background Color              |
|                        |                         |                                                                                                    |           |               |                                                                                                    | Advanced: Use Advanced Editor |
|                        |                         |                                                                                                    |           |               |                                                                                                    |                               |
| Ribbon 3               | Smoke 1                 | Smoke 2                                                                                                    | Smoke 3   | Solid color   | Standard 1                                                                                                    |                               |
|                        |                         |                                                                                                    |           |               |                                                                                                    |                               |
| Standard 2             | Standard 3              | Standard 4                                                                                                    | Sunset    | Tv rating     |                                                                                                    |                               |

File Name: δίνω όνομα στο αρχείο των τίτλων (πχ. TitlosArxis) με αγγλικούς χαρακτήρες

αυτό είναι το όνομα που θα βλέπω στη λίστα με τα αρχεία μου

Line 1: γράφω το κείμενο που θέλω να φαίνεται Font: επιλέγω τη γραμματοσειρά και το μέγεθος των γραμμάτων Text: επιλέγω το χρώμα των γραμμάτων

κάνω save το αρχείο του τίτλου

| Project Files                                                                                                    |                      |                       |              |
|----------------------------------------------------------------------------------------------------|----------------------|-----------------------|--------------|
| Show All                                                                                                    | Video Audio Im       | nage Filter           |              |
|                                                                                                    | Name                 |                       |              |
|                                                                                                    | Titloi_01.svg        |                       |              |
| And the second second s | TitloiArxis_card_SAM | PLE.jpg               |              |
| -                                                                                                    | lesxi.svg            | 💠 Import Files        | Ctrl+F       |
|                                                                                                    |                      | 🃰 Thumbnail View      | Ctrl+Shift+D |
|                                                                                                    |                      | 🖋 Edit Title          | Ctrl+Shift+T |
|                                                                                                    |                      | 📕 Duplicate Title     | Ctrl+Shift+T |
|                                                                                                    |                      | Preview File          |              |
|                                                                                                    |                      | 🔀 Split Clip          | Ctrl+X       |
|                                                                                                    |                      | 📥 Add to Timeline     | Ctrl+W       |
|                                                                                                    |                      | File Properties       |              |
|                                                                                                    |                      | 💻 Remove from Project |              |
|                                                                                                    |                      |                       |              |

αν θέλω να επεξεργαστώ ξανά τον τίτλο, κάνω δεξί κλικ, επιλέγω "Edit Title" και ανοίγει ξανά το παράθυρο επεξεργασίας του τίτλου

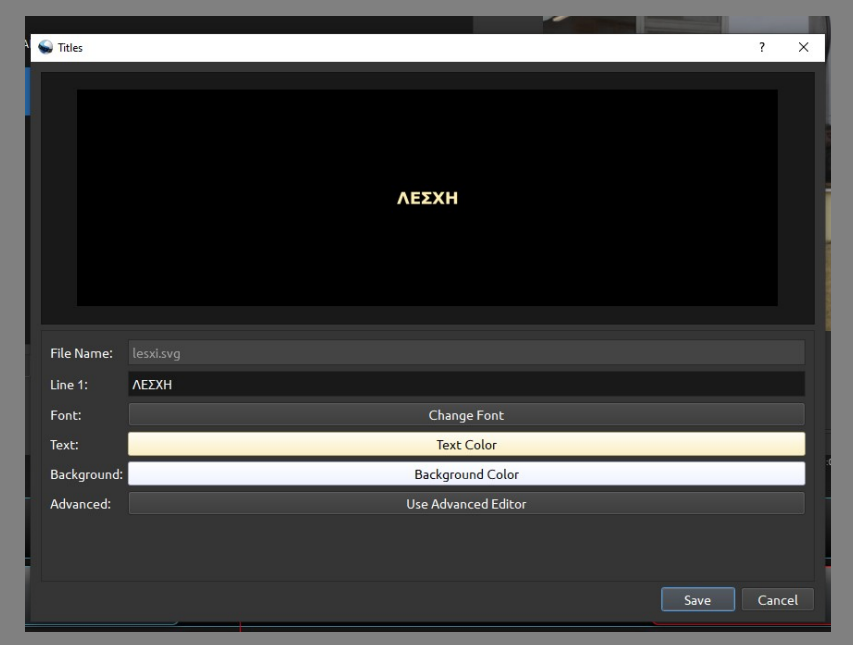

μπορώ να δημιουργήσω τίτλους στο OpenShot

ή να εισάγω καρτέλα τίτλων με διάφανο (transparent) φόντο από το InkScape (αρχείο PNG)

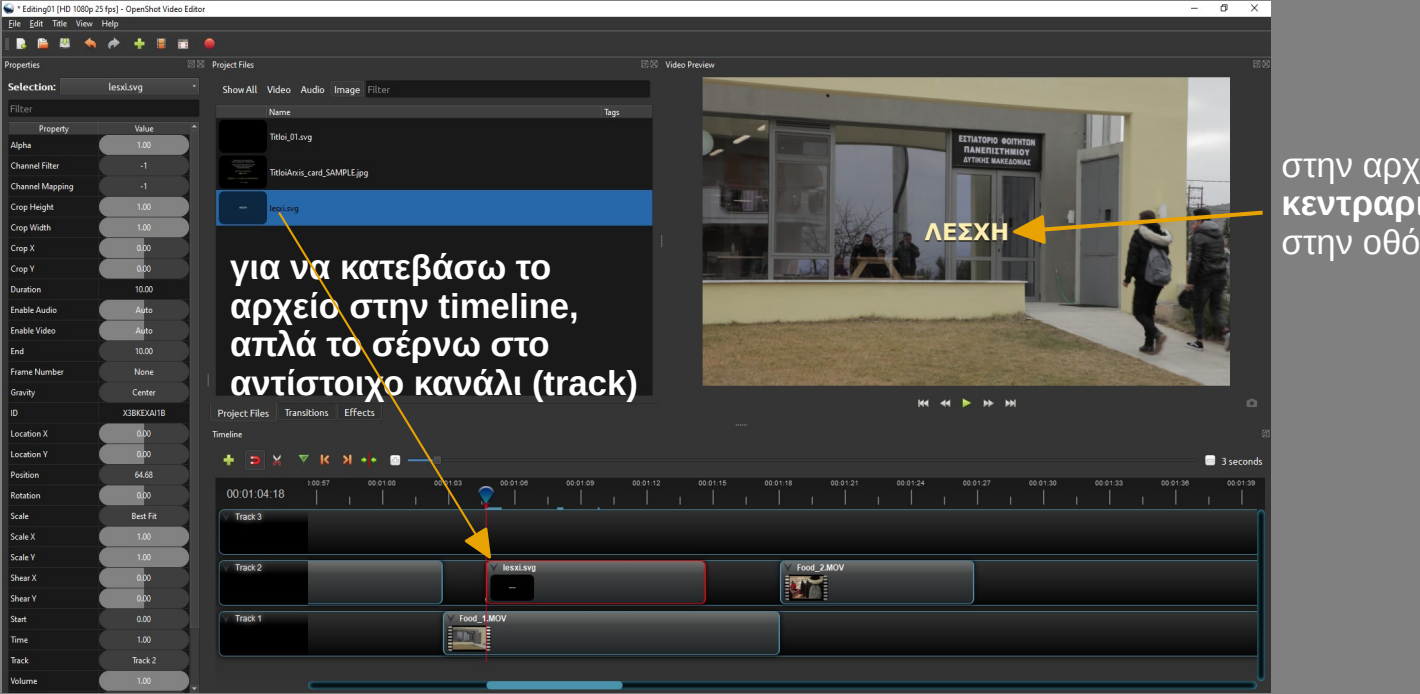

στην αρχή ο τίτλος φαίνεται **κεντραρισμένος** στην οθόνη

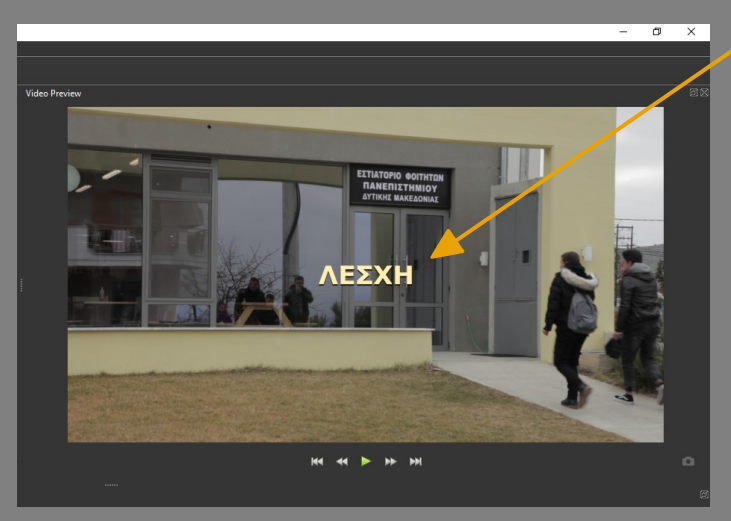

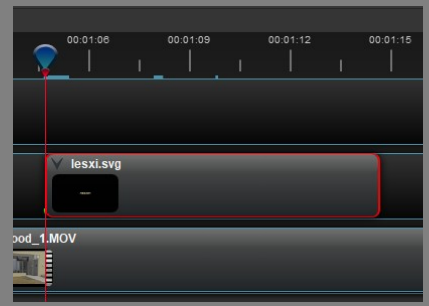

στην αρχή ο τίτλος φαίνεται κεντραρισμένος στην οθόνη

για να τον τοποθετήσω στο σημείο που θέλω, τοποθετώ τον κέρσορα στην αρχή του clip στην timeline κι έπειτα αλλάζω τις ρυθμίσεις Location X, Location Y

| Gravity    | Center     |
|------------|------------|
| ID         | X3BKEXAI1B |
| Location X | 0.00       |
| Location Y | 0.00       |
| Position   | 64.68      |

Selection: lesxi.sva Value Alpha Channel Filter Channel Mapping Crop Height Crop Width Crop X Crop Y Duration 10.00 Enable Audio Enable Video End Frame Numbe None Center Gravity Rotation Scale Best Fit Scale X Scale Y Shear X Shear Y Start Time Track Track 2 Volume

οι τίτλοι / λεζάντες μπορούν να εμφανίζονται είτε με FADE, είτε με κίνηση

αν επιλέξω το Fade, το σέρνω στην timeline και προσαρμόζω τη διάρκειά του αν επιλέξω την κίνηση, δημιουργώ 4 σημεία (keyframes)

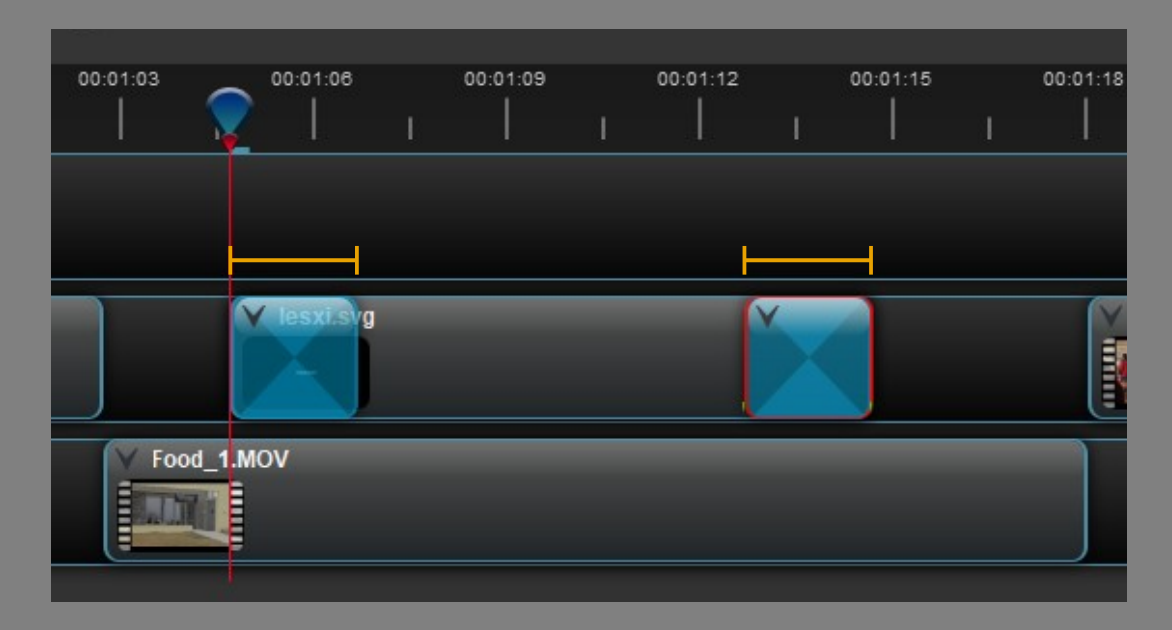

για να δώσω κίνηση στη λεζάντα, θα δημιουργήσω 4 keyirames (σημεία "καρφίτσες") στα οποία θα διαφοροποιούνται το Location X και το Location Y

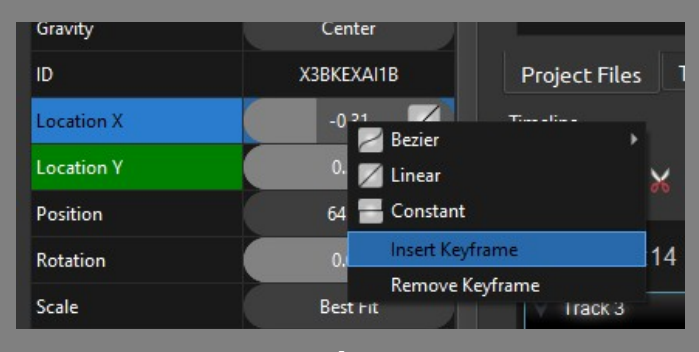

για να δημιουργήσω keyframe και να "κλειδώσω" τις ρυθμίσεις για την κάθε παράμετρο (Location), κάνω δεξί κλικ και Insert Keyframe

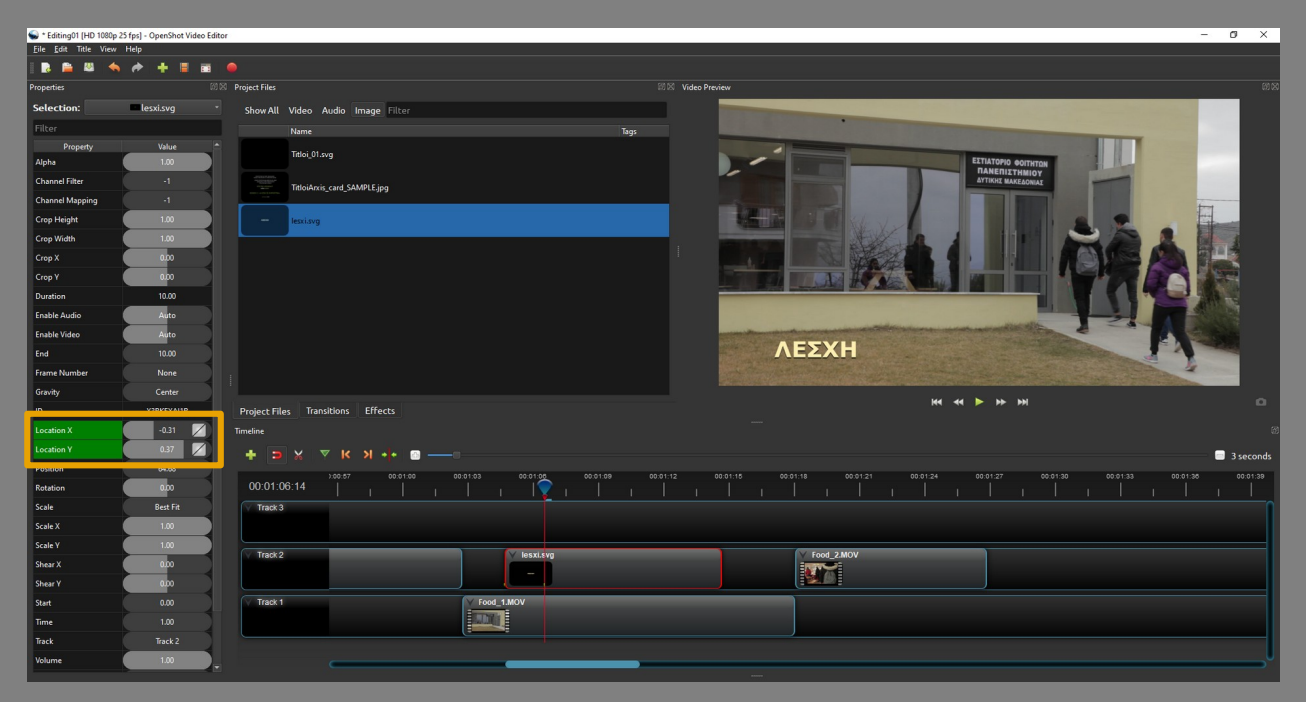

για να δώσω κίνηση στη λεζάντα, δημιουργώ 4 σημεία (keyframes): 1': από πού θα ξεκινάει ( = εκτός κάδρου) / στο 1° καρέ του clip 2': σε ποια θέση θα "κλειδώσει"

3.: μέχρι αυτό το σημείο θα παραμείνει "κλειδωμένη" η θέση του τίτλου

: πού θα καταλήξει όταν βγει από το κάδρο ( = εκτός κάδρου) / στο τελευταίο καρέ του clip

\* αν έχω βρει τη θέση που θέλω να κλειδώσει, βάζω πρώτα το 2° keyframe και μετά το 1° \*

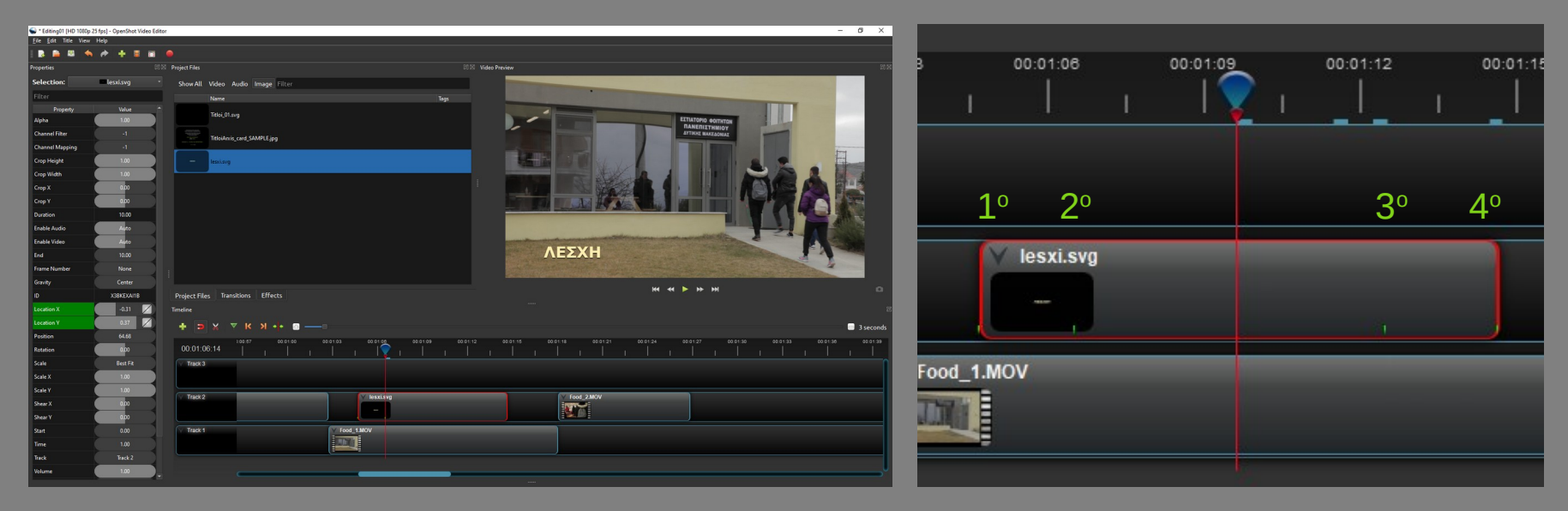

# τίτλοι τέλους

FLZCTZCQRK

0.00

0.00

Best Fit

0.00

0.00

1.00

Track 3

Location X

Location Y

Position

Rotation

Scale

Scale X

Scale V

Shear X

Shear Y

Start

Time

Track

Volume

00:01:33

V Titloi\_01.svg

OUT 1.MOV

για να δώσω κίνηση στους τίτλους τέλους δημιουργώ 2 σημεία (keyitames): 1: από πού θα ξεκινάει / στο 1° καρέ του clip (π.χ. έξω/κάτω από το κάδρο) 2: σε ποια θέση θα καταλήγει / στο τελευταίο καρέ του clip (π.χ. έξω/πάνω από το κάδρο)

\* αλλάζω μόνο το Location Y \*
\*\* αν χρειαστεί, αλλάζω χειροκίνητα τον αριθμό στο Location Y, π.χ. για να γίνει "2" ή "-1.5" \*\*

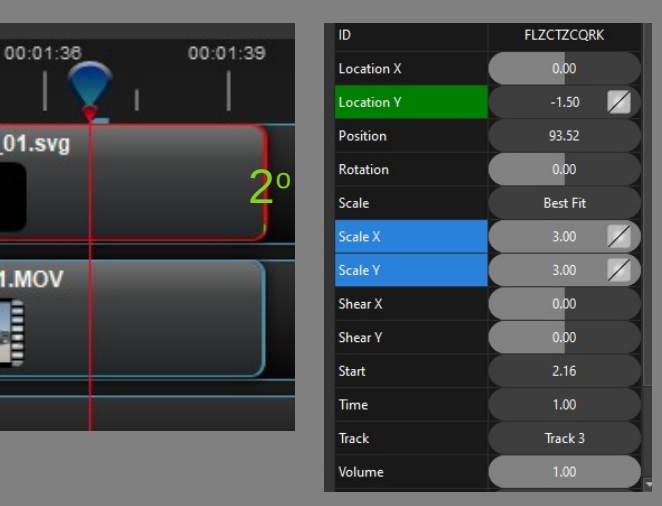

πρώτα ρυθμίζω το μέγεθος (Scale) των τίτλων, έχοντας τον κέρσορα στο 1° καρέ του clip των τίτλων

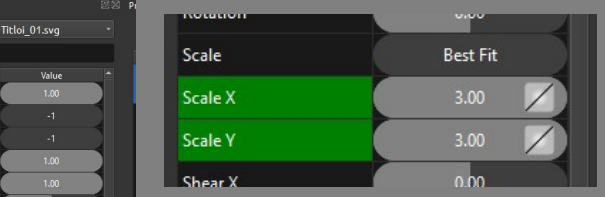

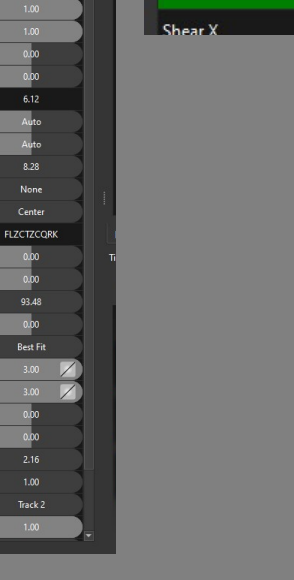

Selection

Channel Filte

Cron Heigh

Crop Widt

Crop X

Crop Y

Gravity

Location )

Position

Rotation

Scale

Scale )

Shear X

Shear Y

Start

Time

Track

Volume

Enable Aud

Property

## επεξεργασία ήχου

| 00:00:30 00:00:45                                                                                                    | 00:01:00       | 00:01:15 | 00:01:30    | 00:01:45           | 00:02:00 |                                                                                                    |
|----------------------------------------------------------------------------------------------------|----------------|----------|-------------|--------------------|----------|----------------------------------------------------------------------------------------------------|
|                                                                                                    | Сору           |          |             |                    |          |                                                                                                    |
|                                                                                                    | Fade           | •        |             |                    |          |                                                                                                    |
|                                                                                                    | Animate        | •        |             |                    |          |                                                                                                    |
|                                                                                                    | Rotate         |          |             |                    |          |                                                                                                    |
|                                                                                                    | Layout         | •        |             |                    |          |                                                                                                    |
| Diadromos.MOV                                                                                                    | Time           | •        |             |                    |          |                                                                                                    |
|                                                                                                    | Volume         | •        |             |                    |          |                                                                                                    |
|                                                                                                    | Separate Audio | •        | Single Clip | (all channels)     | _        | νια να εμωανιστούν οι κυματομορωές του                                                                            |
| 0                                                                                                    | •:• Transform  | Ctrl+R   | Multiple C  | ips (each channel) |          | $\dot{\gamma}$ για να εμφανίο τουν οι κοματομορφές του<br>$\dot{\gamma}$ για να εμφανίο του στο Αμαίο             |
| and the second second se | Display        | •        |             |                    |          | ηχου κάνω σεςι κλικ > σεμαίατε Αυτίο                                                                              |
|                                                                                                    | Properties     | Ctrl+I   |             |                    |          |                                                                                                    |
| Natural.mp3                                                                                                    | Bemove Clin    |          | _           |                    |          |                                                                                                    |
|                                                                                                    | - Keniove ciip |          |             |                    | _        |                                                                                                    |
|                                                                                                    |                |          |             |                    |          |                                                                                                    |
|                                                                                                    |                |          |             |                    |          |                                                                                                    |
|                                                                                                    |                |          |             |                    |          |                                                                                                    |
|                                                                                                    |                |          |             |                    |          | 0                                                                                                    |
|                                                                                                    |                |          |             |                    |          |                                                                                                    |
|                                                                                                    |                |          |             |                    |          |                                                                                                    |
|                                                                                                    |                |          |             |                    |          | Natural.mp3 (all channels)                                                                                        |
|                                                                                                    |                |          |             |                    |          | and a start in the start of the product of the product of the start of the start of the start of the start of the |
|                                                                                                    |                |          |             |                    |          |                                                                                                    |

# επεξεργασία ήχου

00:03:00

για να χαμηλώσω ή να σβήσω την ένταση του ήχου από κάποιο βίντεο:

- κάνω δεξί κλικ > Volume > Reset Volume
- κάνω δεξί κλικ > Volume > Entire Clip > και επιλέγω την ένταση (π.χ. 10%)
- στις ιδιότητες του αρχέιου (αριστερό παράθυρο) επιλέγω Volume και ρυθμίζω το ποσοστό (= πόσο θα χαμηλώσει η ένταση του ήχου) \*\* ΠΡΟΣΟΧΗ πού είναι ο κέρσορας όταν κάνω μια τέτοια αλλαγή \*\*

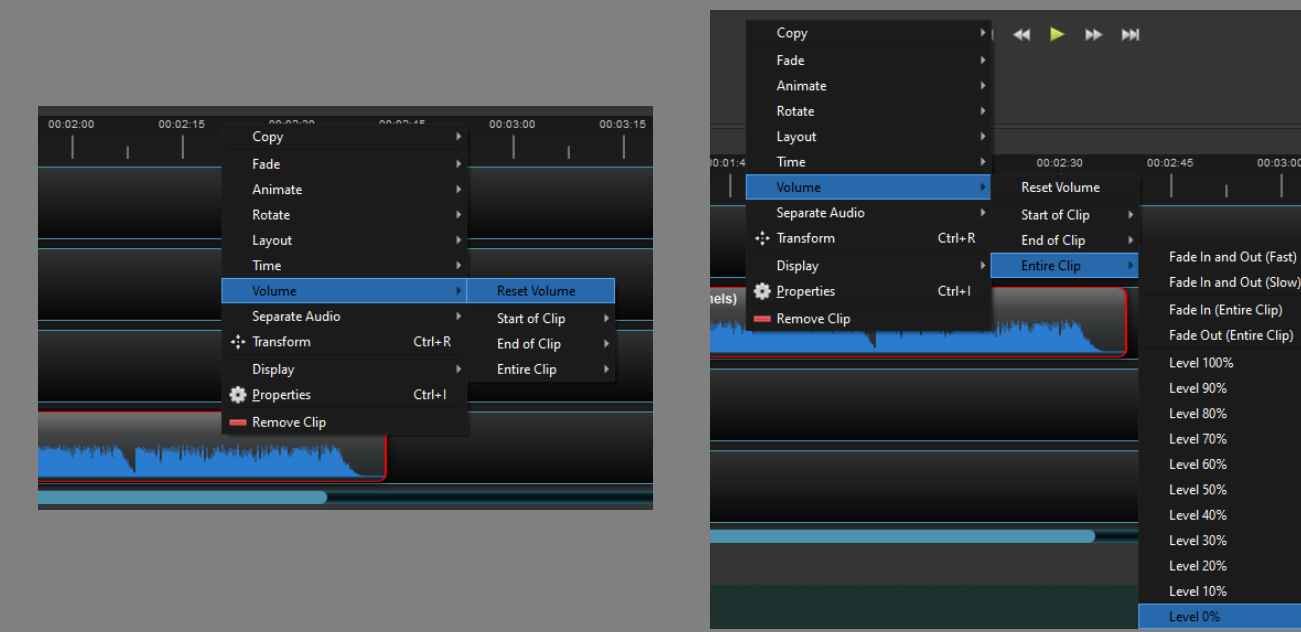

| Start         | 0100    |
|---------------|---------|
| Time          | 1.00    |
| Track         | Track 3 |
| Volume        | 30.00   |
| Volume Mixing | None    |
| Wave Color    |         |
| Waveform      | No      |
|               |         |

# εξαγωγή αρχείου βίντεο (EXPORT)

| 6                               |                  |                            |           |                                    |                                |              |                |
|---------------------------------|------------------|----------------------------|-----------|------------------------------------|--------------------------------|--------------|----------------|
| Editing01 [HD 1080p 25 fps] - 0 | OpenShot Video E | ditor                      | _         |                                    |                                |              |                |
| New Project                     | Ctrl+N           |                            | _         |                                    |                                |              |                |
| Doen Project                    | Ctrl+O           |                            |           |                                    |                                |              |                |
| Recent Projects                 |                  | DIM Project Files          |           |                                    |                                |              |                |
| Save Project                    | Ctrl+S           | Show All Video Audio Image | Filter    |                                    |                                |              |                |
| Save Project As                 | Ctrl+Shift+S     | Show All Video Addio image | Theer     |                                    |                                |              |                |
| 🕂 Import Files                  | Ctrl+F           | Name                       | _         | _                                  |                                | _            |                |
| Choose Profile                  | Ctrl+P           | Diadromos.MOV              | Se Export | Video                              |                                |              | ? X            |
| Import Project                  |                  | E                          |           | 14                                 |                                |              |                |
| Export Project                  | 1                | Export Video Ctrl+E        | File Nam  | e: E                               | Editing01                      |              |                |
| U Quit                          | Ctrl+Q           | = Export EDL               | Folder P  | the C                              | C./Users/Ine29/Desktop/CDM_zog |              | Browse         |
| Crop Height                     | 1.00             | Export XML (Final Cut Pro) | Totaerra  |                                    | c./osers/mez//beskcop/cb/m_zoo |              | and the search |
| Corre Mildah                    | 1 00             |                            | Simple    | Advan                              | nced                           |              |                |
|                                 |                  |                            |           | D (1)                              |                                |              |                |
|                                 |                  |                            | Select    | a Profile                          | e to start:                    |              |                |
|                                 |                  |                            | Profile:  |                                    | All Formats                    |              |                |
|                                 |                  |                            |           |                                    |                                |              |                |
|                                 |                  |                            | Select    | Select from the following options: |                                |              |                |
|                                 |                  |                            | Target:   |                                    | CPU MP4 (h.264)                |              |                |
|                                 |                  |                            | ts .      |                                    |                                |              |                |
|                                 |                  |                            | Video F   | Profile:                           | HD 1080p 25 fps (1920x1080)    |              | · · ·          |
|                                 |                  |                            | Quality   |                                    | High                           |              |                |
|                                 |                  |                            | •         |                                    |                                |              |                |
|                                 |                  |                            |           |                                    |                                |              |                |
|                                 |                  |                            | 0:        |                                    |                                |              | 0              |
|                                 |                  |                            |           |                                    |                                |              |                |
|                                 |                  |                            |           |                                    |                                |              |                |
|                                 |                  |                            |           |                                    | 0%                             |              |                |
|                                 |                  |                            |           |                                    |                                |              |                |
|                                 |                  |                            | N         |                                    |                                | Export Video | Cancel         |

δίνω όνομα στο αρχείο (π.χ. ET1\_EpithetoOnoma\_1234\_A20)

επιλέγω πού θα σωθεί το αρχείο

προσέχω οι ρυθμίσεις να ταιριάζουν με τα χαρακτηριστικά του project και των αρχείων βίντεο που γύρισα

#### κάνω export το video

(αυτό το αρχείο θα είναι το τελικό που ανεβάζω στο drive και στέλνω το link)